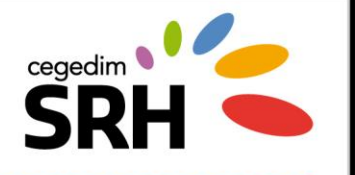

## Procédure d'installation &

d'accès à CITRIX 7

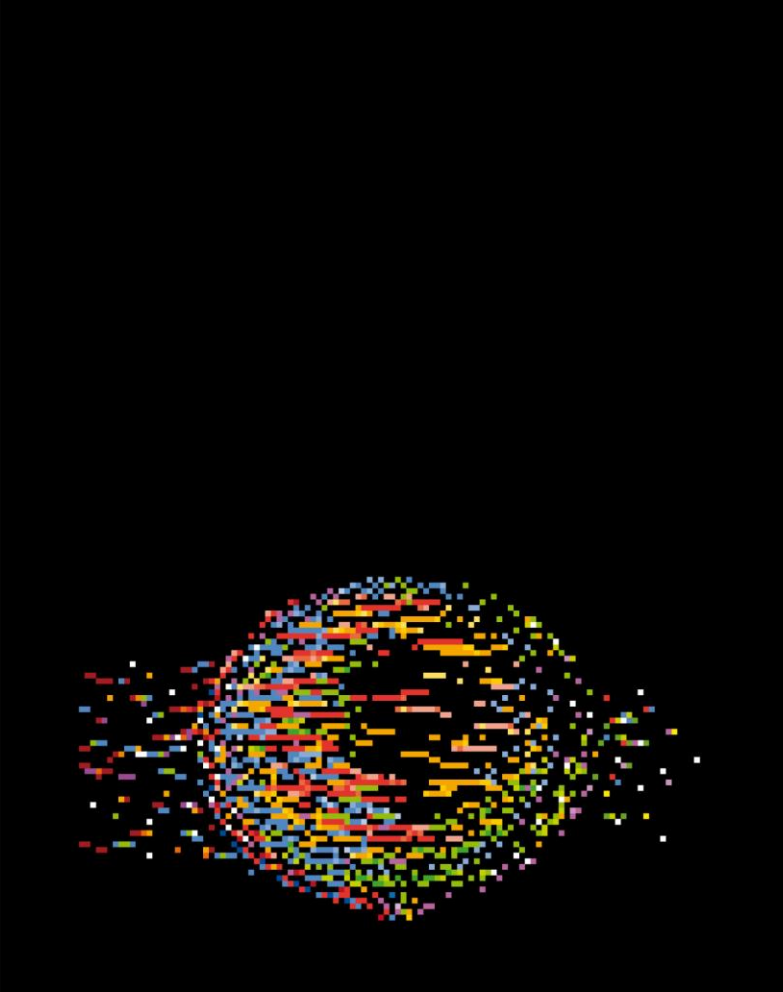

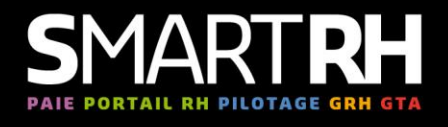

# Créateurs de performance RH

**Cegedim SRH** 17 rue de l'Ancienne Mairie 92100 Boulogne-Billancourt Tél. : 01 49 09 84 40

www.cegedim-srh.com

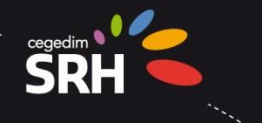

# Suivi des versions du document :

| Version | Origine du changement | Date       | Rédacteur | Superviseur |
|---------|-----------------------|------------|-----------|-------------|
| T0.1    | Initialisation        | 12/10/2017 | AC. Lucie | S.Bouvier   |

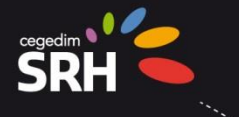

# **Sommaire**

| INTRODUCT   | ION                                                                                                    | . 4          |
|-------------|----------------------------------------------------------------------------------------------------|--------------|
| TEAMSRH :   | Accès en Citrix : interconnexion de réseau ou Internet / PRESENTATION                                               | . 5          |
| 2.1. PRE-RE | QUIS                                                                                                    | . 6          |
| 2.1.1.      | poste de travail                                                                                                    | . 6          |
| 2.1.2.      | reseau                                                                                                    | . 6          |
| 2.1.3.      | navigateurs web disponibles                                                                                         | . 7          |
| Generalites |                                                                                                    | . 8          |
| Procédure d | 'installation                                                                                                    | . 9          |
| Procédure d | e mise à jour de Receiver                                                                                           | 18           |
|             | INTRODUCT<br>TEAMSRH : A<br>2.1. PRE-REC<br>2.1.1.<br>2.1.2.<br>2.1.3.<br>Generalites<br>Procédure d<br>Procédure d | INTRODUCTION |

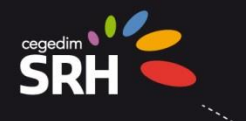

# **1. INTRODUCTION**

L'utilisation de TEAMS<sup>RH</sup> par le biais de notre ferme Citrix est la solution permettant les meilleures performances grâce à des serveurs puissants et un réseau gigabits entre l'application et la base de données. Notre solution intègre Citrix NetScaler, garantissant la sécurité d'accès, un équilibre de charge et la haute disponibilité avec une ferme de serveurs. Cegedim SRH fait évoluer régulièrement la capacité de la ferme pour la maintenir en adéquation avec le besoin utilisateur. Dans cette architecture, la bande passante côté client est très faible (40 kb/s/utilisateur), et préserve ainsi les infrastructures réseaux. Le déploiement sur le poste utilisateur est réduit à l'installation du client léger Citrix Receiver.

**Pour une utilisation de TEAMS**<sup>RH</sup> via Citrix, la solution la plus simple, tout en restant sécurisée est un mode d'accès par Internet. Mais pour s'adapter à toutes les politiques de sécurité d'entreprise, il est tout à fait possible de se connecter à notre ferme Citrix, par une interconnexion de réseaux (en option).

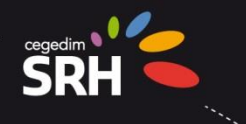

# 2.TEAMSRH : Acces en Citrix : interconnexion de reseau ou Internet / PRESENTATION

Citrix XenApp est un système de mise à disposition des applications de bout en bout qui associe streaming et virtualisation des applications pour garantir la meilleure expérience d'accès possible à tous les utilisateurs, quels que soient leurs périphériques et leurs types de connexion.

Ci-dessous, les deux types d'utilisation de TEAMS<sup>RH</sup> via Citrix :

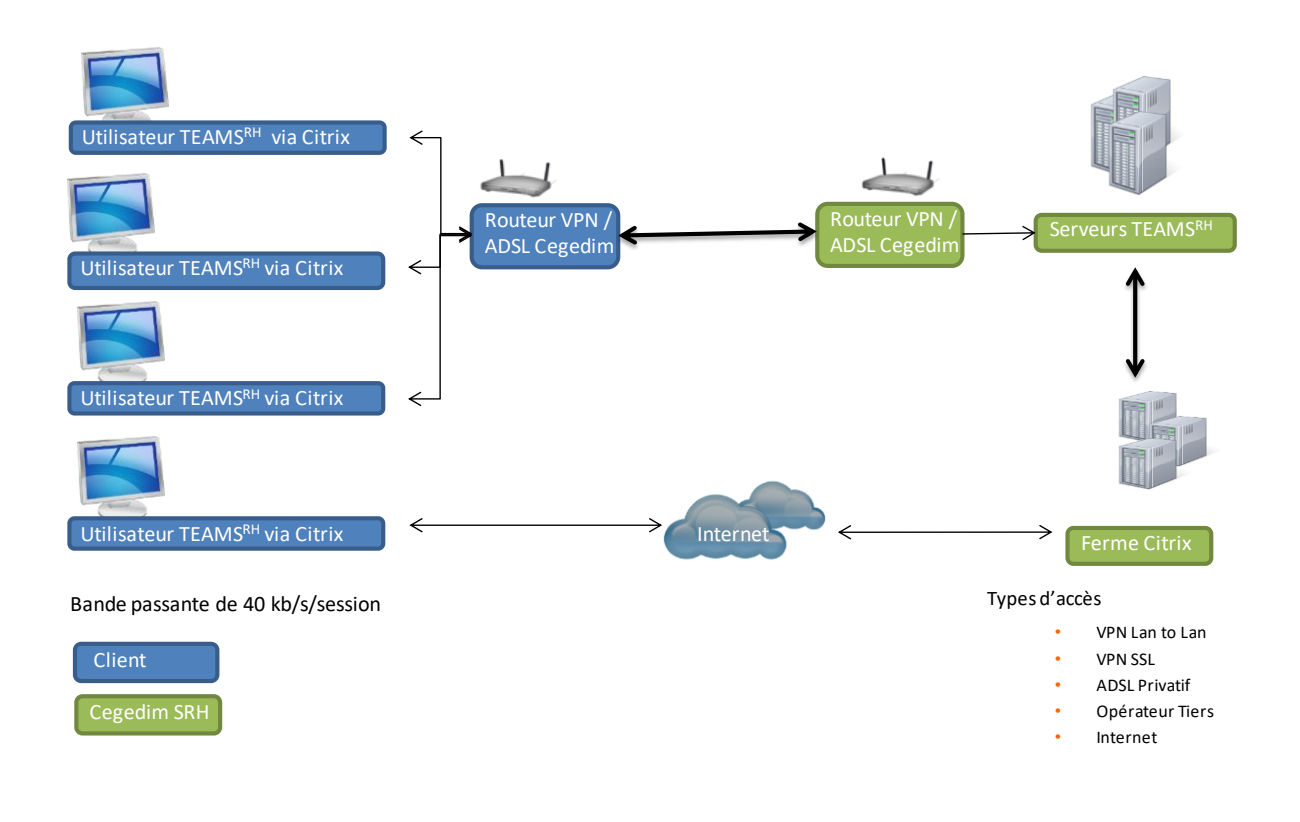

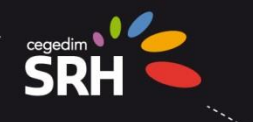

## 2.1.PRE-REQUIS

#### **2.1.1.**POSTE DE TRAVAIL

| COMPOSANTS       | EXIGENCE                                                                                             |
|------------------|----------------------------------------------------------------------------------------------------|
| Processeur       | Core i3 à 2,5 GHz ou équivalent                                                                      |
| Mémoire centrale | 4 Go de RAM                                                                                          |
| Général          | Résolution recommandée : 1920 x 1200 ou 1920 x 1080                                                  |
|                  | Windows 10, 8.1, 8, 7, Vista, 2003, 2008, 2008R2, Thin PC as well as Windows Server 2012 and 2012R2. |
|                  | Installation Client Citrix Receiver : Reveiver 4.6 à 4.9 maximum                                     |
|                  | Navigateur Web compatible (cf chap 2.1.3)                                                            |

#### 2.1.2.RESEAU

Bande passante de 40 kb/s par session

Accès par Internet ou VPN, IPSEC, opérateur tiers, ADSL (possibilité ADSL sécurisé Cegedim)

Un filtrage d'IP peut être mis en place pour plus de sécurité (en option) (1)

Le flux vers le site myteamsrh.cegedim-srh.net doit être ouvert sur tous les équipements réseaux (firewall, proxy,..) sans aucune modification de la trame réseau (inspection ,analyse,..)

Il ne doit pas y avoir de rupture protocolaire (Man in the middle).

Solution : bypass des règles SSL pour la partie proxy

(1) Si le client utilise TEAMS<sup>RH</sup> via Citrix par Internet, et qu'il souhaite restreindre l'utilisation du progiciel, seulement depuis son réseau d'entreprise, alors Cegedim SRH est en mesure de mettre en place un **filtrage d'IP**, correspondant aux serveurs d'entreprises du client (en option). Une connexion provenant de l'extérieure ne sera pas admise.

Dans ce cas l'URL d'accès à la plateforme Citrix ne sera plus standard mais spécifique au client. Par défaut cette URL est de la forme : <u>https://myteamsrh-<code\_client>.cegedim-srh.net</u> (option à confirmer).

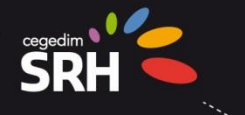

#### **2.1.3.**NAVIGATEURS WEB DISPONIBLES

| BROWSER                               | OPERATING SYSTEM                                                                                                    |  |  |  |
|---------------------------------------|----------------------------------------------------------------------------------------------------|--|--|--|
| Internet Explorer 11                  | <ul> <li>Windows 10 (32-bit and 64-bit editions)</li> <li>Windows 8.1 (32-bit and 64-bit editions)</li> <li>Windows 7 Service Pack 1 (32-bit and 64-bit editions)</li> <li>Windows Embedded Standard 7 Service Pack 1 or Windows<br/>Thin PC</li> </ul> |  |  |  |
| Internet Explorer 10<br>(32-bit mode) | <ul> <li>Windows 8 (32-bit and 64-bit editions)</li> <li>Windows 7 Service Pack 1 (32-bit and 64-bit editions)</li> <li>Windows Embedded Standard 7 Service Pack 1 or Windows<br/>Thin PC</li> </ul>                                                    |  |  |  |
| Mozilla Firefox                       | <ul> <li>Windows 10 (32-bit and 64-bit editions)</li> <li>Windows 8.1 (32-bit and 64-bit editions)</li> <li>Windows 8 (32-bit and 64-bit editions)</li> <li>Windows 7 Service Pack 1 (32-bit and 64-bit editions)</li> </ul>                            |  |  |  |
| Google Chrome                         | <ul> <li>Windows 10 (32-bit and 64-bit editions)</li> <li>Windows 8.1 (32-bit and 64-bit editions)</li> <li>Windows 8 (32-bit and 64-bit editions)</li> <li>Windows 7 Service Pack 1 (32-bit and 64-bit editions)</li> </ul>                            |  |  |  |
| Microsoft Edge                        | • Windows 10 (32-bit and 64-bit editions)                                                                                                    |  |  |  |

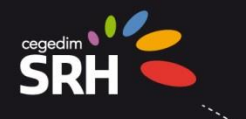

## **3. GENERALITES**

<u>Si vous êtes en connexion Internet</u> : la communication avec la ferme Citrix TEAMSRH se fait par le client Citrix Receiver 4.6 (ou supérieure jusqu'à 4.9) via le port standard 443 sur l'URL suivante : <u>https://myteamsrh.cegedim-srh.net</u>

<u>Si vous êtes en interconnexion réseau</u> : la communication avec la ferme Citrix TEAMSRH se fait par le client Citrix Receiver 4.6 (ou supérieure jusqu'à 4.9) via le port standard 443 sur l'URL suivante : <u>https://myteamsrh.cegedim-srh.com</u>

- L'adresse vous est communiquée par Cegedim SRH
- Le nom d'utilisateur et le mot de passe sont communiqués par Cegedim SRH
- En cas d'échec de l'authentification par l'utilisateur le message est : « Informations d'identification incorrectes. Réessayez »
- La modification par l'utilisateur des mots de passe Citrix SRH est possible via l'URL : <u>https://car.cegedim.com</u>

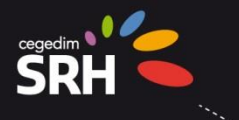

### **4. PROCEDURE D'INSTALLATION**

Il faut au préalable installer <u>Citrix Receiver</u> 4.6 (ou version supérieure, 4.9 maximum). Compter 10 mn de déploiement par poste (sans droit administrateur pour l'installation)

Allez à l'adresse : <u>https://www.citrix.fr/downloads/citrix-receiver/windows/receiver-for-windows-latest.html</u>

2

Depuis cette page cliquez sur :

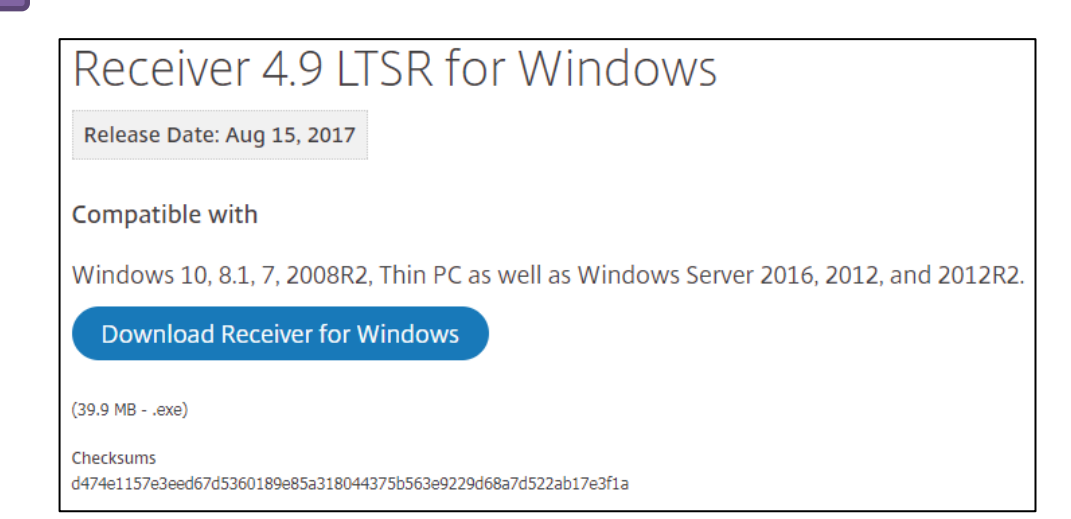

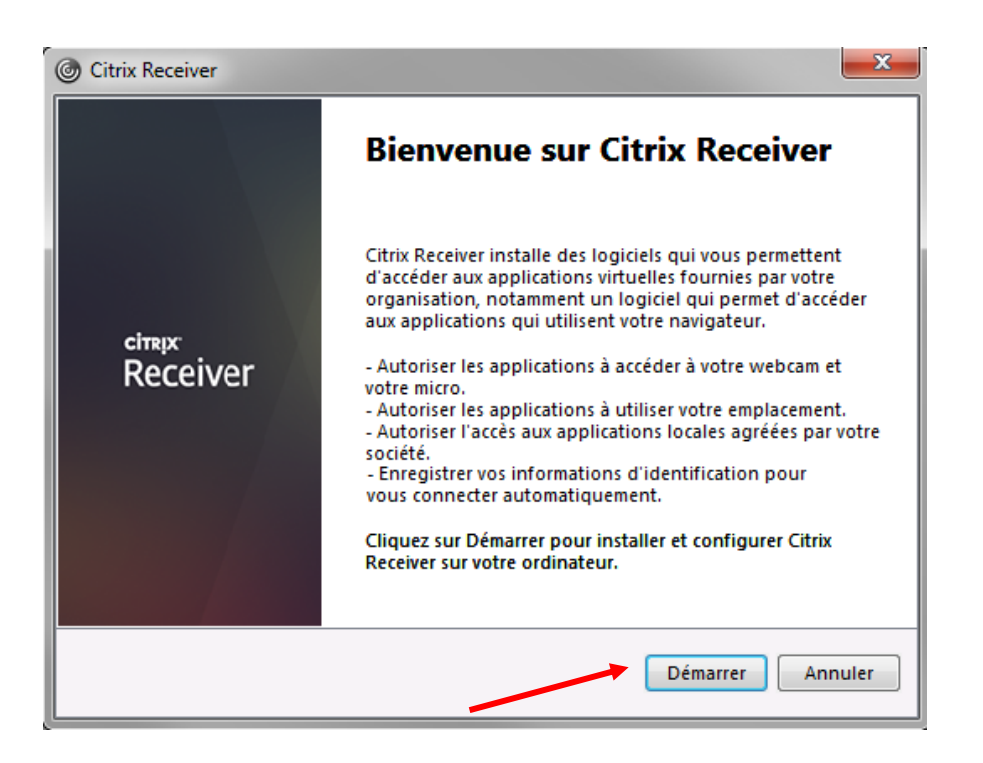

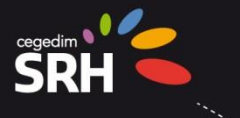

3

Cliquez sur « j'accepte le contrat de licence » puis « Installer ».

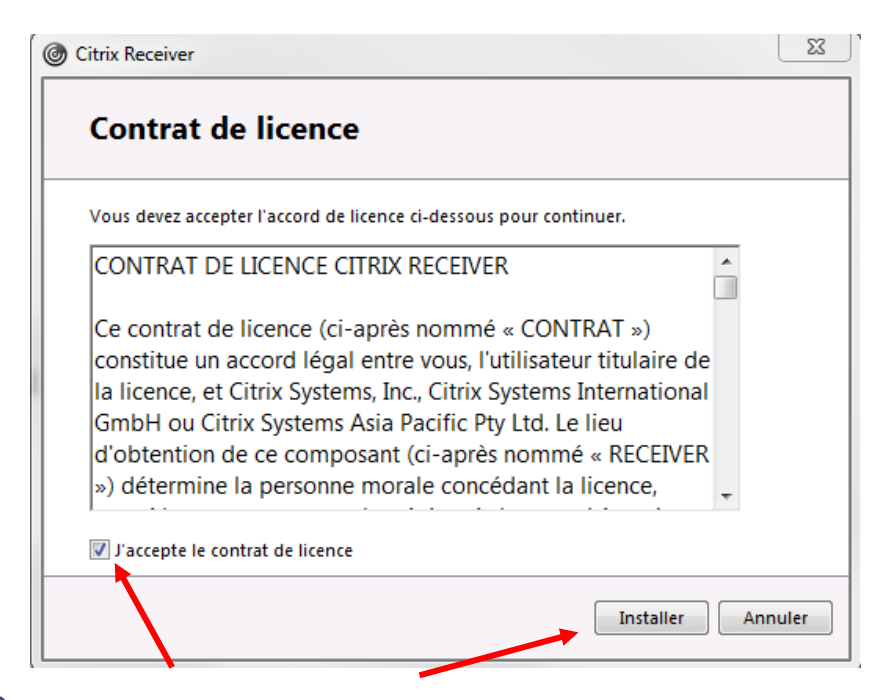

.

Après la phase d'Initialisation, cliquez sur « Terminer ».

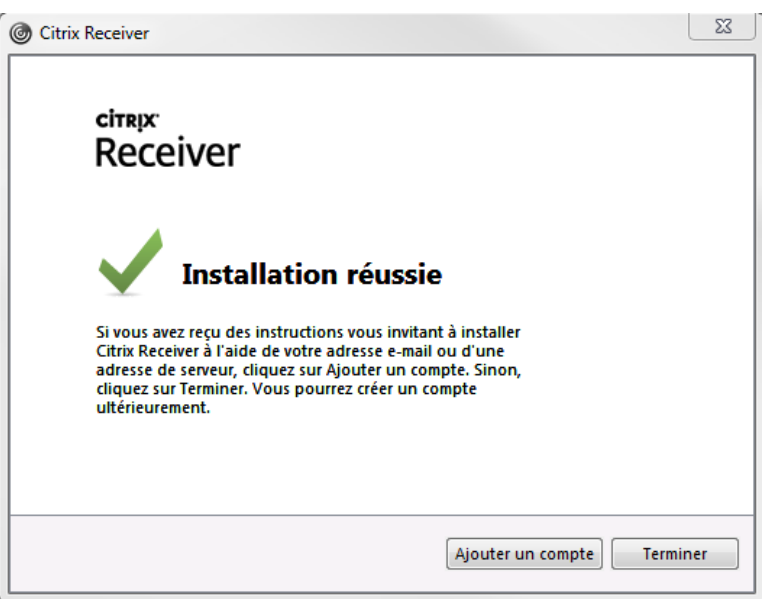

Il vous sera proposé d'ajouter un compte personnel en fin d'installation. Merci de ne pas le faire.

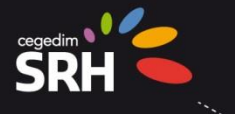

Accédez à l'adresse : <u>https://myteamsrh.cegedim-srh.com</u> ou <u>https://myteamsrh.cegedim-srh.net</u> Saisir le nom d'utilisateur et le mot de passe qui vous ont été communiqués par Cegedim SRH.

| NetScaler with<br>Unified Gateway | Nom d'utilisateur<br>Mot de passe | Veuillez ouvrir une session Ouvrir une session |  |  |
|-----------------------------------|-----------------------------------|------------------------------------------------|--|--|
|                                   |                                   |                                                |  |  |

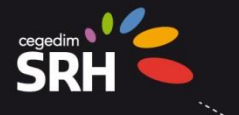

A la 1<sup>ère</sup> connexion sur chacun des 3 navigateurs : il vous sera proposé de détecter automatiquement le Citrix Receiver installé sur votre poste. Cliquez sur « Détecter Receiver ».

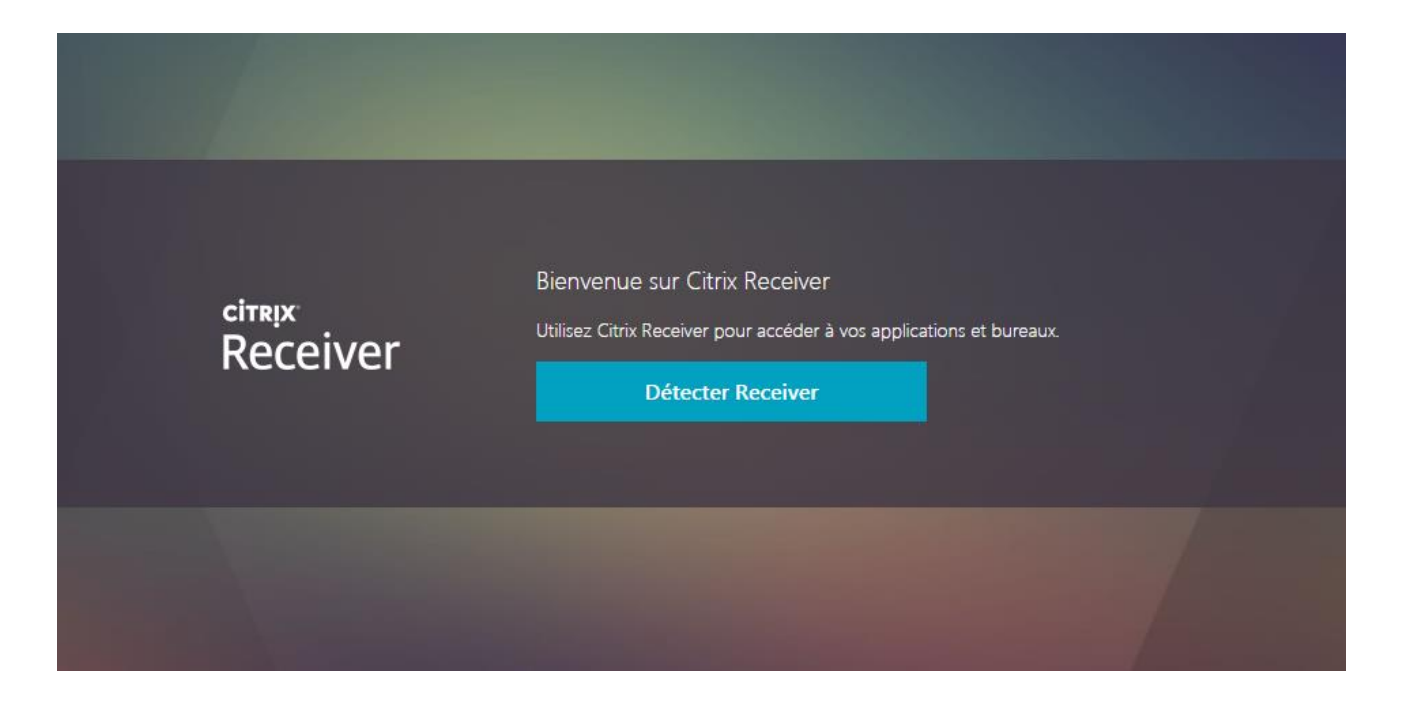

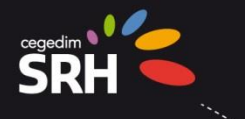

#### **SPECIFIQUE CHROME**

A la 1<sup>ère</sup> connexion : Cochez « se souvenir de mon choix pour les liens URL Citrix Receiver » puis cliquez sur « Ouvrir URLCitrix Receiver »

| 👻 Create Issue - Cegedi 🚺 Out | vrir URL:Citrix Receiver ?                                                                                                    | 🗙 og - Ecole Jules Fer 🛛 📷 Workfl                                                     | ow Portail - Bie 🚺 Home - DSI Portal |
|-------------------------------|----------------------------------------------------------------------------------------------------|---------------------------------------------------------------------------------------|--------------------------------------|
|                               | Se souvenir de mon choix pour les liens URL:Citrix Receiver Ouvrir URL:Citrix Receiver Ne pas ouvri                                                                                                    | <b>F</b>                                                                              |                                      |
| citrix<br>Receiver            | Un instant, nous vérifions si Citrix Receive<br>Si Citrix Receiver est détecté, une fenêtre s'affichera o<br>Choisissez Lancer l'application.<br>Si aucune fenêtre ne s'affiche. nrocédez au télécharo<br>Veuillez accepter les termes du c<br>licence avant d'installer Citrix Rec<br>Télécharger<br>Détecter à nouveau   Déjà installé   Détails de | er est déjà installé.<br>dans quelques secondes.<br>perment.<br>contrat de<br>ceiver. |                                      |
|                               |                                                                                                    |                                                                                       |                                      |

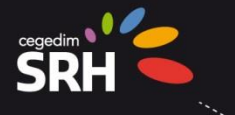

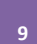

#### A la 1<sup>ère</sup> connexion\_: Cliquez sur « Déjà installé »

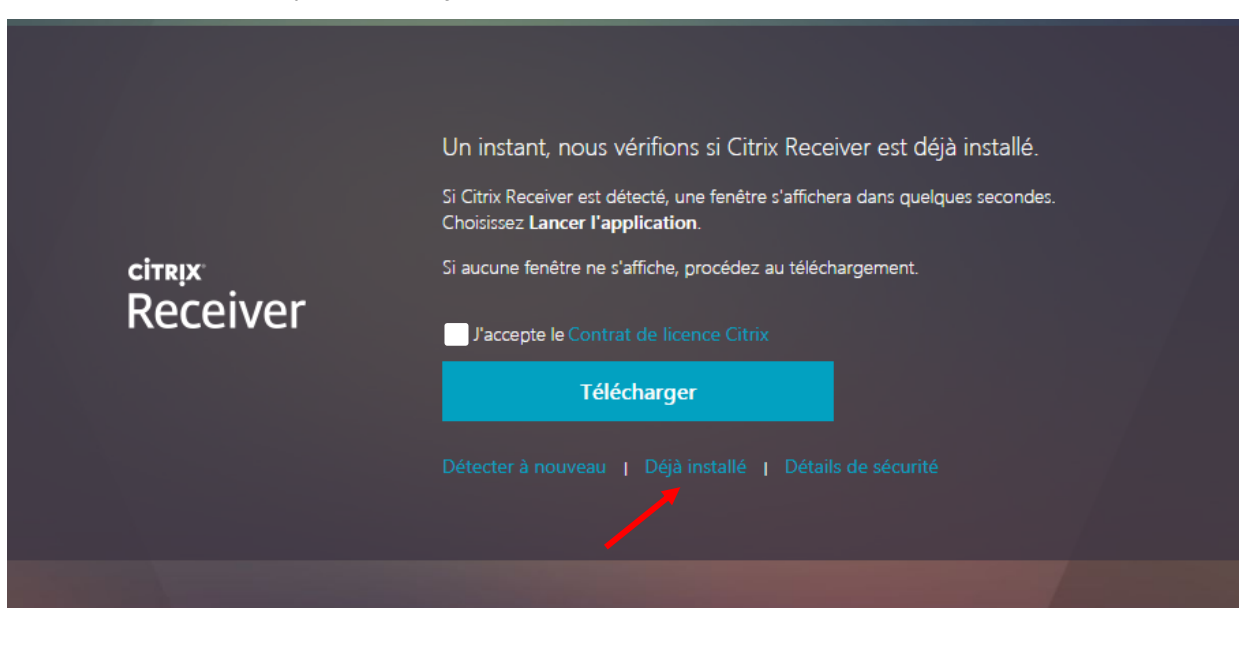

#### **FIN SPECIFIQUE CHROME**

Une fois que vous serez connecté, vous arriverez sur cette page d'accueil vous permettant un accès à TEAMS<sup>RH</sup>

| Citrix <b>StoreFront</b> |  |
|--------------------------|--|
| Toutes Catégories        |  |
| Toutes les applications  |  |
| Détails                  |  |
| TeamsRH                  |  |
|                          |  |

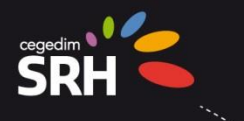

#### **SPECIFIQUE CHROME**

11

Cliquez sur la fenêtre qui s'affiche en bas à gauche de l'écran.

U1JIWGVuQXBwNy....ica

**FIN SPECIFIQUE CHROME** 

12

Une pop-up s'ouvre.

| TeamsRH      |         |
|--------------|---------|
| Démarrage    |         |
|              |         |
| Plus d'infos | Annuler |

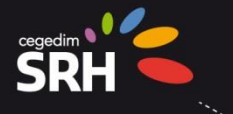

Pour finaliser votre connexion vous devrez autoriser l'application à utiliser les périphériques.

Si vous le souhaitez, vous pouvez cocher « ne plus me demander pour ce site » afin de plus afficher cette popup à l'avenir.

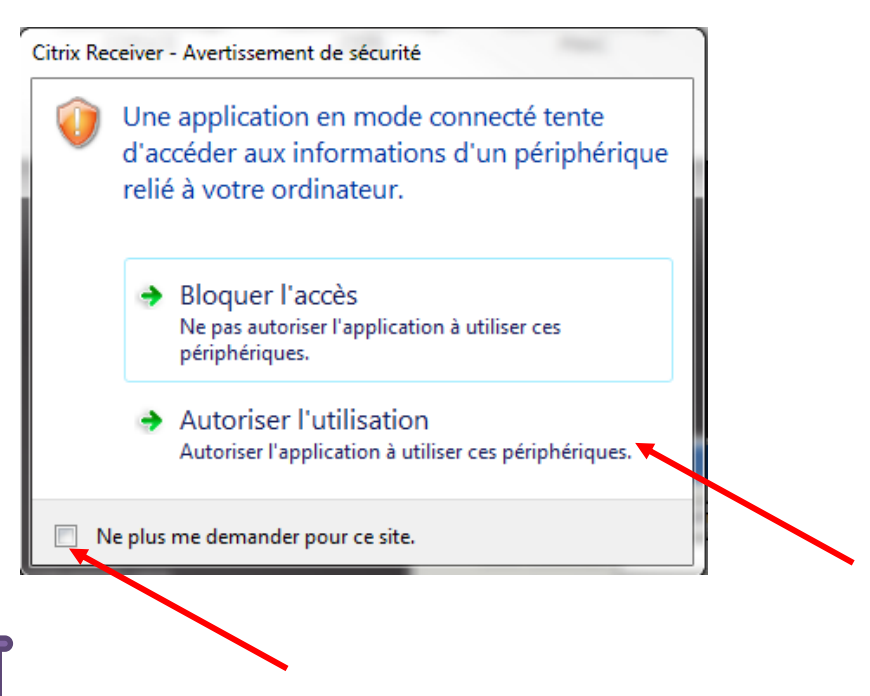

Pour finir merci de saisir les codes qui vous auront été fournis par Cegedim SRH.

| Connexion TeamsRH 🗙                                       |
|-----------------------------------------------------------|
| Base d'administration Base  Code utilisateur Mot de passe |
| V3.0.2_5 T20170830-0944                                   |

Vous êtes désormais connecté !

#### 13

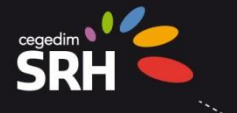

15

Ultérieurement, lors du re-démarrage de votre poste, vous verrez peut-être apparaître cette fenêtre

| Citrix Receiver                                                                                                   | x |
|----------------------------------------------------------------------------------------------------|---|
| Ajouter un compte                                                                                                 |   |
| Entrez votre adresse e-mail de travail ou l'adresse<br>de serveur fournie par votre département<br>informatique : |   |
|                                                                                                    |   |
|                                                                                                    |   |
| Ne pas afficher cette fenêtre automatiquement à l'ouverture de session.                                           |   |
| Ajouter Fermer                                                                                                    |   |

Merci de ne pas saisir d'adresse e-mail, en revanche vous pouvez cocher la case : « NE PAS AFFICHER ... » puis fermer la fenêtre

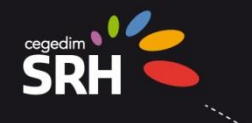

## **5.** PROCEDURE DE MISE A JOUR DE RECEIVER

En cas de présence d'un client Citrix d'une version antérieure, la fenêtre suivante peut apparaître durant la phase d'initialisation ainsi que de désinstallation (durant environ 2 minutes chacune) :

| O Citrix Receiver                      | × |
|----------------------------------------|---|
| Désinstallation des clients antérieurs | ٢ |
|                                        |   |
|                                        |   |
|                                        |   |
|                                        |   |
|                                        |   |
|                                        |   |

La fenêtre ci-dessous apparaîtra lors de l'installation (durant environ 5 minutes)

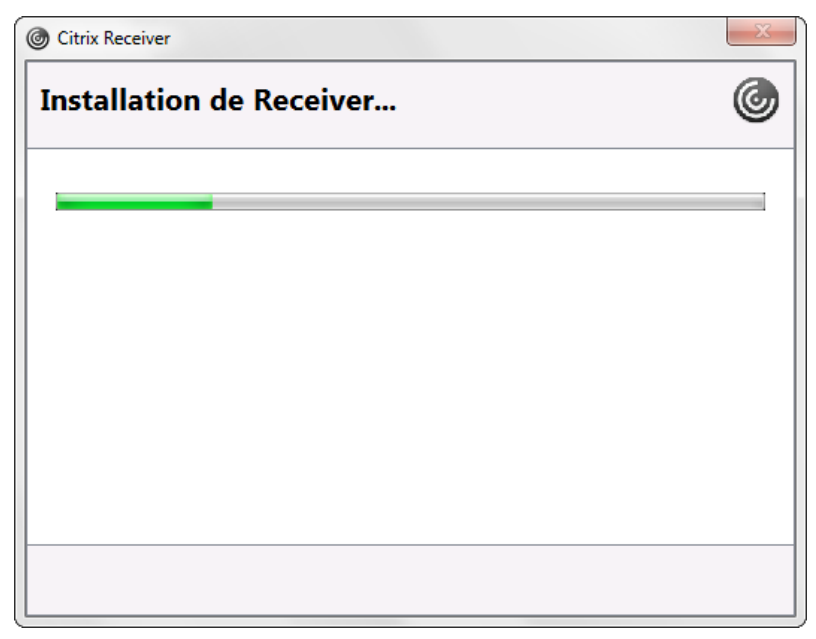

Le reste de la procédure suivra le déroulé du chapitre 4